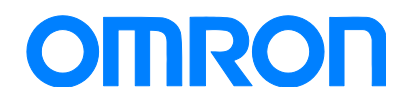

Sysmac Library SYSMAC-XR010

## Practices Guide Weighing Control Library HMI Page Samples

SYSMAC-XR010 NX701-000 NJ001-000 SYSMAC-SE2000 NA5-0W0000

Practices Guide

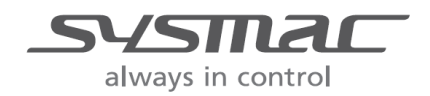

V432-E1-01

#### Introduction

This guide provides reference information together with case examples on using the sample project for the load cell input units and merging them with the customer application. It does not provide safety information.

Be sure to obtain the related manuals, read and understand the safety points and other information required for use, and test sufficiently before actually using the equipment.

## **Terms and Conditions Agreement**

#### Warranty, Limitations of Liability

#### Warranties

#### **Exclusive Warranty**

Omron's exclusive warranty is that the Products will be free from defects in materials and workmanship for a period of twelve months from the date of sale by Omron (or such other period expressed in writing by Omron). Omron disclaims all other warranties, express or implied.

#### Limitations

OMRON MAKES NO WARRANTY OR REPRESENTATION, EXPRESS OR IMPLIED, ABOUT NON-INFRINGEMENT, MERCHANTABILITY OR FITNESS FOR A PARTICULAR PURPOSE OF THE PRODUCTS. BUYER ACKNOWLEDGES THAT IT ALONE HAS DETERMINED THAT THE PRODUCTS WILL SUITABLY MEET THE REQUIREMENTS OF THEIR INTENDED USE.

Omron further disclaims all warranties and responsibility of any type for claims or expenses based on infringement by the Products or otherwise of any intellectual property right.

#### **Buyer Remedy**

Omron's sole obligation hereunder shall be, at Omron's election, to (i) replace (in the form originally shipped with Buyer responsible for labor charges for removal or replacement thereof) the non-complying Product, (ii) repair the non-complying Product, or (iii) repay or credit Buyer an amount equal to the purchase price of the non-complying Product; provided that in no event shall Omron be responsible for warranty, repair, indemnity or any other claims or expenses regarding the Products unless Omron's analysis confirms that the Products were properly handled, stored, installed and maintained and not subject to contamination, abuse, misuse or inappropriate modification. Return of any Products by Buyer must be approved in writing by Omron before shipment. Omron Companies shall not be liable for the suitability or unsuitability or the results from the use of Products in combination with any electrical or electronic components, circuits, system assemblies or any other materials or substances or environments. Any advice, recommendations or information given orally or in writing, are not to be construed as an amendment or addition to the above warranty.

See http://www.omron.com/global/ or contact your Omron representative for published information.

#### Limitation on Liability; Etc

OMRON COMPANIES SHALL NOT BE LIABLE FOR SPECIAL, INDIRECT, INCIDENTAL, OR CONSEQUENTIAL DAMAGES, LOSS OF PROFITS OR PRODUCTION OR COMMERCIAL LOSS IN ANY WAY CONNECTED WITH THE PRODUCTS, WHETHER SUCH CLAIM IS BASED IN CONTRACT, WARRANTY, NEGLIGENCE OR STRICT LIABILITY.

Further, in no event shall liability of Omron Companies exceed the individual price of the Product on which liability is asserted.

#### **Application Considerations**

#### Suitability of Use

Omron Companies shall not be responsible for conformity with any standards, codes or regulations which apply to the combination of the Product in the Buyer's application or use of the Product. At Buyer's request, Omron will provide applicable third party certification documents identifying ratings and limitations of use which apply to the Product. This information by itself is not sufficient for a complete determination of the suitability of the Product in combination with the end product, machine, system, or other application or use. Buyer shall be solely responsible for determining appropriateness of the particular Product with respect to Buyer's application, product or system. Buyer shall take application responsibility in all cases.

NEVER USE THE PRODUCT FOR AN APPLICATION INVOLVING SERIOUS RISK TO LIFE OR PROPERTY WITHOUT ENSURING THAT THE SYSTEM AS A WHOLE HAS BEEN DESIGNED TO ADDRESS THE RISKS, AND THAT THE OMRON PRODUCT(S) IS PROPERLY RATED AND INSTALLED FOR THE INTENDED USE WITHIN THE OVERALL EQUIPMENT OR SYSTEM.

#### **Programmable Products**

Omron Companies shall not be responsible for the user's programming of a programmable Product, or any consequence thereof.

#### **Disclaimers**

#### Performance Data

Data presented in Omron Company websites, catalogs and other materials is provided as a guide for the user in determining suitability and does not constitute a warranty. It may represent the result of Omron's test conditions, and the user must correlate it to actual application requirements. Actual performance is subject to the Omron's Warranty and Limitations of Liability.

#### Change in Specifications

Product specifications and accessories may be changed at any time based on improvements and other reasons. It is our practice to change part numbers when published ratings or features are changed, or when significant construction changes are made. However, some specifications of the Product may be changed without any notice. When in doubt, special part numbers may be assigned to fix or establish key specifications for your application. Please consult with your Omron's representative at any time to confirm actual specifications of purchased Product.

#### Errors and Omissions

Information presented by Omron Companies has been checked and is believed to be accurate; however, no responsibility is assumed for clerical, typographical or proofreading errors or omissions.

### Contents

| Ter | ms and Cond    | ditions Agreement                     | 3  |
|-----|----------------|---------------------------------------|----|
|     | Warra          | nty, Limitations of Liability         | 3  |
|     | Applic         | ation Considerations                  | 4  |
|     | Discla         | imers                                 | 4  |
| 1   | Related Ma     | nuals                                 | 6  |
| 2   | Precaution     | S                                     | 7  |
| 3   | Introductio    | n                                     | 8  |
|     | 3-1            | Overview                              | 8  |
|     | 3-2            | Intended Audience                     | 8  |
|     | 3-3            | Sample Project                        | 8  |
| 4   | Applicable     | Products                              | 9  |
| 5   | How To Us      | e Sample Project                      | 10 |
|     | 5-1            | Sample Project Functions              | 10 |
|     | 5-2            | System Configuration                  | 10 |
|     | 5-3            | Operation Procedure for Each Function | 11 |
| 6   | Merging wi     | th User Project                       | 20 |
|     | 6-1            | Overview                              | 20 |
|     | 6-2            | Merging Flow                          | 21 |
|     | 6-3            | Merging NJ Projects                   | 22 |
|     | 6-4            | Merging NA Projects                   | 25 |
| 7   | Partial Mod    | lification of NA Display              | 27 |
|     | 7-1            | Modifying Texts on Pages              | 27 |
|     | 7-2            | Multilingualization of Texts on Pages | 27 |
|     | 7-3            | Modifying Object Appearance on Pages  | 28 |
| Rev | vision History | /                                     | 29 |

## **1** Related Manuals

#### The following manuals are related to this manual.

| Cat.No. | Model       | Manual Name                                                  |
|---------|-------------|--------------------------------------------------------------|
| W501    | NX701-□□□□  | NJ/NX-series CPU Unit Software User's Manual                 |
|         | NJ501-□□□   |                                                              |
|         | NJ301-□□□   |                                                              |
|         | NJ101-□□□   |                                                              |
| W506    | NX701-□□□   | NJ/NX-series CPU Unit Built-in Ethernet/IP <sup>™</sup> Port |
|         | NJ501-□□□   | User's Manual                                                |
|         | NJ301-□□□   |                                                              |
|         | NJ101-□□□   |                                                              |
| W505    | NX701-□□□   | NJ/NX-series CPU Unit Built-in EtherCAT® Port                |
|         | NJ501-□□□□  | User's Manual                                                |
|         | NJ301-□□□   |                                                              |
|         | NJ101-□□□   |                                                              |
| W504    | SYSMAC-SE2  | Sysmac Studio Version 1 Operation Manual                     |
| W502    | NX701-□□□   | NJ/NX-series Instructions Reference Manual                   |
|         | NJ501-□□□   |                                                              |
|         | NJ301-□□□   |                                                              |
|         | NJ101-□□□   |                                                              |
| V118    | NA5-15W□□□□ | NA-series Programmable Terminal Software                     |
|         | NA5-12W     | User's Manual                                                |
|         |             |                                                              |
| V/110   |             | NA sories Programmable Terminal Device Connection            |
| VIIS    |             | User's Manual                                                |
|         |             |                                                              |
|         | NA5-7W      |                                                              |
| V120    | NA5-15W     | NA-series Programmable Terminal Startup Guide                |
|         | NA5-12W     |                                                              |
|         |             |                                                              |
| WE40    |             | NY Carias EtherCAT Coupler Units Hearle Manual               |
| VV519   | NX-ECC201   | NX-Series EtherCAT Coupler Units User's Manual               |
|         | NX-ECC203   |                                                              |
| W565    | NX-RS       | NX-Series Load Cell Input Units User's Manual                |
| W569    | NX701-000   | Sysmac Library User's Manual for Weighing Control            |
|         | NJ501-000   |                                                              |
|         | NJ301-000   |                                                              |
|         | NJ101-000   |                                                              |

# 2 Precautions

- (1) When building an actual system, check the specifications of the component devices of the system, use within the ratings and specified performance, and implement safety measures such as safety circuits to minimize the possibility of an accident.
- (2) For safe use of the system, obtain the manuals of the component devices of the system and check the information in each manual, including safety precautions, precautions for safe use.
- (3) It is the responsibility of the customer to check all laws, regulations, and standards that the system must comply with.
- (4)All rights reserved. No part of this publication may be reproduced, stored in a retrieval system, or transmitted, in any form, or by any means, mechanical, electronic, photocopying, recording, or otherwise, without the prior written permission of OMRON.
- (5) The information in this guide is current as of April 2016. No patent liability is assumed with respect to the use of the information contained herein. Moreover, because OMRON is constantly striving to improve its high-quality products, the

information contained in this guide is subject to change without notice.

(6) The operation of each design template has been tested using the device configuration indicated in *sections 4 and 5-2* of this guide. The display operation after incorporating the templates is not guaranteed.

Special information in this document is classified as follows:

#### Precautions for Safe Use

Indicates precautions on what to do and what not to do to ensure safe usage of the product.

## Precautions for Correct Use

Indicates precautions on what to do and what not to do to ensure proper operation and performance.

## Additional Information

Additional information to read as required. This information is provided to increase understanding or make operation easier.

#### Copyrights and Trademarks

Sysmac and SYSMAC are trademarks or registered trademarks of OMRON Corporation in Japan and other countries for OMRON factory automation products. Screenshots are used in accordance with Microsoft Corporation guidelines. Windows is registered trademark of Microsoft Corporation in the USA and other countries. EtherCAT® is registered trademark and patented technology, licensed by Beckhoff Automation GmbH, Germany. Company names and product names in this document are the trademarks or registered trademarks of their respective companies.

## **3** Introduction

#### 3-1 Overview

This reference material describes the procedure to use (i.e. operate displays of) and partially customize the NJ series sample program and NA series sample pages that are intended to calibrate/set the load cell input units (NX-RS□□□), using the NJ-series Machine Automation Controllers (henceforth called "NJ") and the NA-series Programmable Terminals (henceforth called "NA"). It also provides the procedure to merge into the customer-designed projects.

#### 3-2 Intended Audience

This reference material is intended for the following personnel:

- · Personnel considering the use of a load cell input unit with the NJ system
- Personnel who has already built a system using NJ and NA
- Personnel who understands basic operations, programing procedure, and procedure to create NA data with Sysmac Studio

### 3-3 Sample Project File

This reference material describes the usage of the NJ series sample program and NA series sample pages which are included in the following sample project:

·Sample Project File: WC\_Template\_E\_V1\_0\_0.smc2

The sample project file described in this reference material covers the following products:

| Name                                    | Model number | Version                |
|-----------------------------------------|--------------|------------------------|
| NJ-series Machine Automation Controller | NJ501-1      | Version 1.11 and later |
| NA-series Programmable Terminal         | NA5-9W001    | Version 1.03 and later |
| Sysmac Studio                           | SYSMAC-SE2   | Version 1.15 and later |
| EtherCAT coupler                        | NX-ECC203    | Revision 1.3           |
| Load cell input unit                    | NX-RS1201    | Version 1.00           |
| Transistor output unit                  | NX-OD3153    | Version 1.00           |

(Cables that connect devices not included)

## 5 How To Use NA Sample Pages

This section describes how to use the NA sample pages.

#### 5-1 NA Sample Pages Functions

The NA sample pages include the following functions:

| Function                | Description                                                                                                    |
|-------------------------|----------------------------------------------------------------------------------------------------|
| Calibration             | Calibrates the load cell input unit from the NA-series programmable terminal display. Allows both the actual load calibration and the equivalent input calibration.             |
| Disconnection detection | Executes the function to detect sensor disconnection of the load cell input<br>unit and displays the result of the execution on the NA-series programmable<br>terminal display. |
| Feed weighing           | Executes controlling of feed weighing.                                                                                                    |
| control                 | Allows setting of control parameters and monitoring of control result/state on the NA-series programmable terminal display.                                                     |

#### 5-2 System Configuration

The system configuration that enables to use this project is shown below. To use this project, adjust the actual system configuration to the one specified for the project.

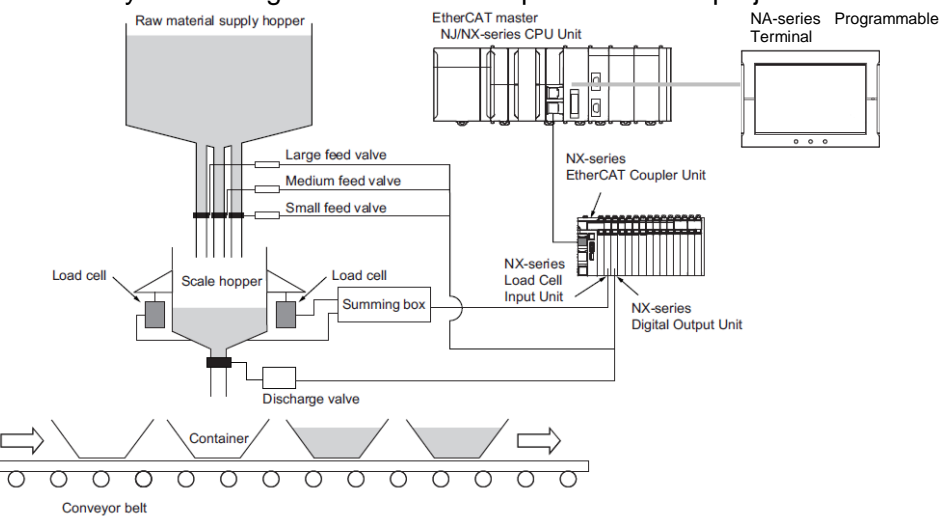

5-2-1 Unit Configuration

The following table shows the controller unit configuration.

| Unit model            | Model number | Setting        |
|-----------------------|--------------|----------------|
| EtherCAT master       | NJ501-1500   |                |
| CPU Unit              |              |                |
| EtherCAT Coupler Unit | NX-ECC203    | Node Address 1 |
| NX-series             | NX-RS1201    | NX Unit No. 1  |
| Load Cell Input Unit  |              |                |
| NX-series             | NX-OD3153    | NX Unit No. 2  |
| Digital Output Unit   |              |                |
| Programmable Terminal | NA5-9W001    | -              |

### 5-3 Operation Procedure for Each Function

## 5-3-1 Calibration

The procedure to calibrate the load cell input unit is described below.

- 1. From the main menu, press the "Calibration Mode" button.
- (The display changes to the calibration mode page.)

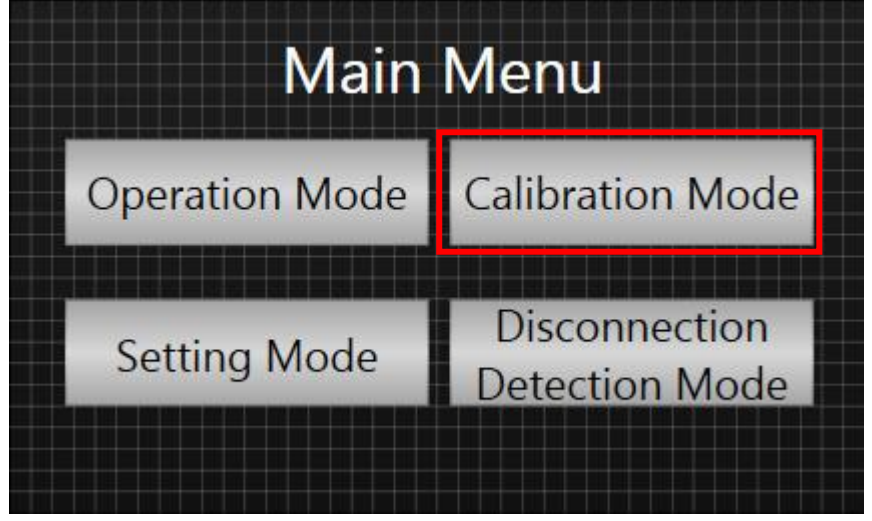

2. In the calibration mode page, press the button of the calibration to execute.

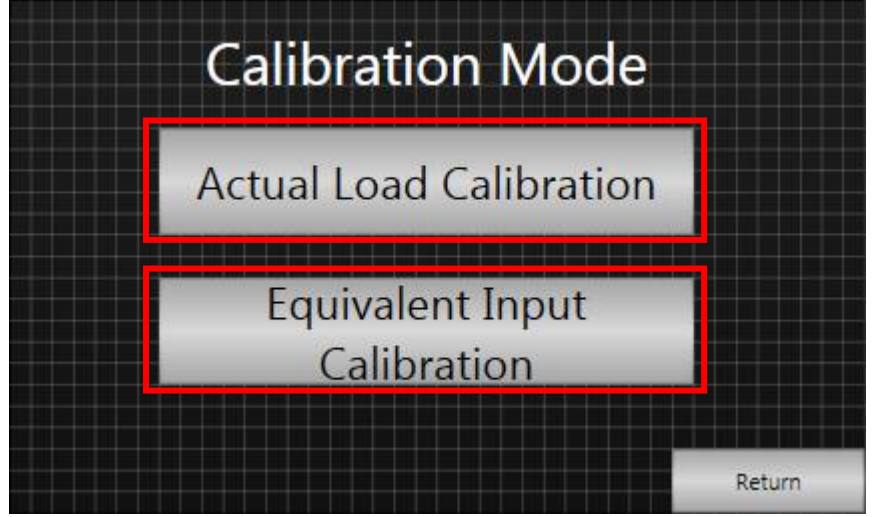

3. <When "Actual Load Calibration" is selected>

You can perform Standard Weight Settings, Zero Calibration, and Span Calibration on this page. The page also indicates the state of the load cell input unit.

Implement calibration according to the procedure described in NX-Series Load Cell Input Units User's Manual (W565).

| Calibration Start<br>Standard Weight | • Sta        | ble  |
|--------------------------------------|--------------|------|
| Standard Weight Settings             | Net Weight   | #### |
| Zero Calibration                     | Total Weight | #### |
| Span Calibration                     |              |      |
| Execute Span Calibration             |              |      |

| Name                     | Description                                                 |  |
|--------------------------|-------------------------------------------------------------|--|
| Standard Weight          | Pressing the "Standard Weight Settings" button after        |  |
| Settings                 | setting a value in Standard Weight at the upper right       |  |
|                          | specifies the standard weight for the load cell input unit. |  |
| Execute Zero Calibration | Pressing the "Execute Zero Calibration" button makes the    |  |
|                          | load cell input unit execute zero calibration.              |  |
| Execute Span             | Pressing the "Execute Span Calibration" button makes the    |  |
| Calibration              | load cell input unit execute span calibration.              |  |
| Stable status indicator  | Indicates the stable status of the load cell input unit as  |  |
|                          | follows:                                                    |  |
|                          | Lit: Detected the status where the gross weight value /     |  |
|                          | force measurement value of the load cell input unit is      |  |
|                          | stable.                                                     |  |
|                          | Not lit: Not detected the status where the gross weight     |  |
|                          | value / force measurement value of the load cell input unit |  |
|                          | is stable.                                                  |  |
| Net Weight display       | Indicates a net weight value of the load cell input unit.   |  |
| Total Weight display     | Indicates a gross weight value of the load cell input unit. |  |

#### 4. <When "Equivalent Input Calibration" is selected>

You can perform Rated Capacity, Rated Output, and Zero-balance on this page.

The page also indicates the state of the load sell input unit.

Implement calibration according to the procedure described in NX-Series Load Cell Input Units User's Manual (W565).

| Equivalent I                  | bration      |          |        |
|-------------------------------|--------------|----------|--------|
| Rated Capacity<br>#           |              | Stable   |        |
| Rated Output (mV/V)           | Net Weight   |          | ####   |
| ###.##                        | Total Weight |          | ####   |
| Zero-balance (uV/V)<br>###.## |              | Settings |        |
|                               |              |          | Return |

| Name                    | Description                                                         |
|-------------------------|---------------------------------------------------------------------|
| Rated Capacity          | Specifies the rated capacity of the load cell.                      |
| Rated Output            | Specifies the rated output of the load cell.                        |
| Zero-balance            | Specifies the zero balance of the load cell.                        |
| Stable status indicator | Indicates the stable status of the load cell input unit as follows: |
|                         | Lit: Detected the status where the gross weight value /             |
|                         | force measurement value of the load cell input unit is              |
|                         | stable.                                                             |
|                         | Not lit: Not detected the status where the gross weight             |
|                         | value / force measurement value of the load cell input unit         |
|                         | is stable.                                                          |
| Net Weight display      | Indicates the net weight value measured by the load cell            |
|                         | input unit.                                                         |
| Total Weight display    | Indicates the gross weight value measured by the load cell          |
|                         | input unit.                                                         |
| Settings button         | Pressing this button reflects the values set inRated                |
|                         | Capacity, Rated Output, and Zero-balance respectively in            |
|                         | the load cell input unit.                                           |

## 5-3-2 Disconnection Detection

The procedure to diagnose disconnection of the load cell input unit is described below.

1. From the main menu, press the "Disconnection Detection Mode" button.

(The display changes to the disconnection detection page.)

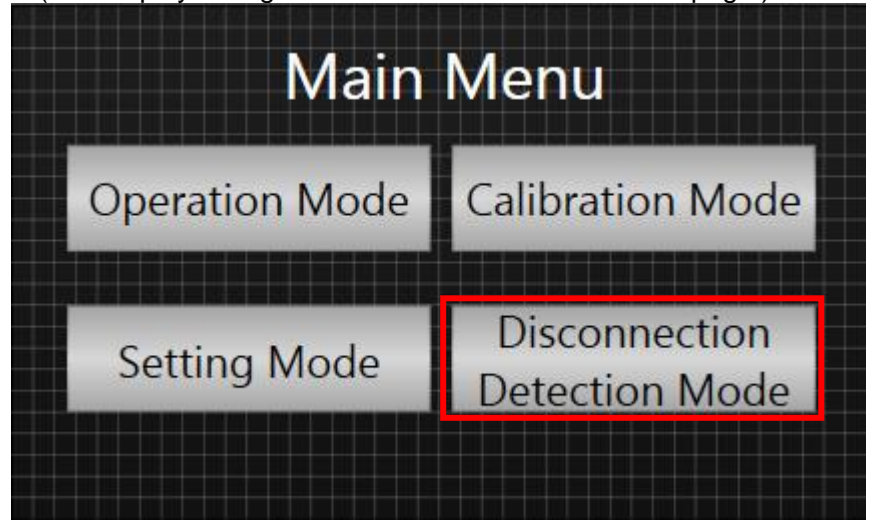

2. On the disconnection detection page, execute disconnection detection.

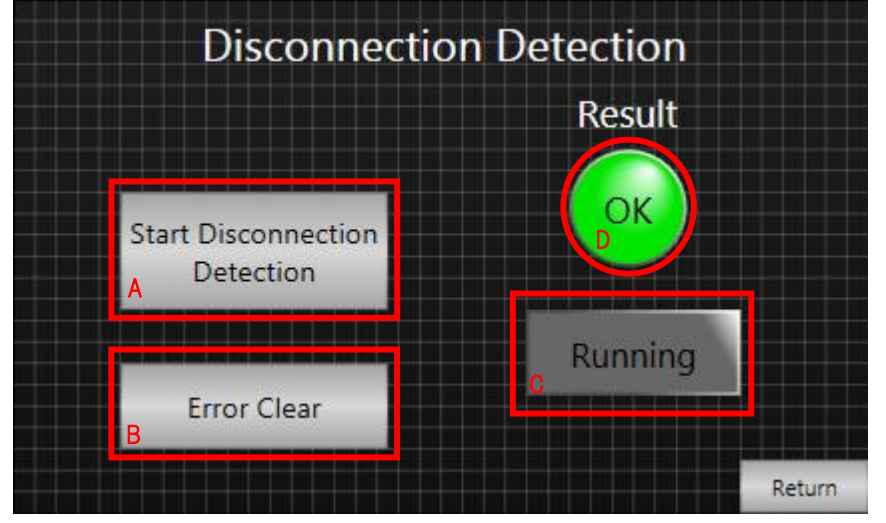

#### Diagnosis method

Pressing Button A (Start Disconnection Detection button) starts disconnection diagnosis.

Diagnosis will be performed for a second after the button is pressed down. Lamp C (Running indicator) is lit during diagnosis.

After a second (i.e. after the diagnosis is completed), the result is indicated by Lamp D (Result indicator).

-Result lamp indication

Green: No disconnection, Red: Disconnection exists

To reset the error:

When a disconnection occurs, remove the cause of the disconnection and press Button B (Error Clearbutton). The error will then be reset and Lamp D (Result indicator) will turn green.

The usage of feed weighing control function is described below.

For details on feed weighing control function, refer to Sysmac Library User's Manual for Weighing Control Library (Cat. No. W569).

#### Procedure

1. You need to specify the parameters required for feed weighing. Press the Setting Mode button to move to the parameter setting page.

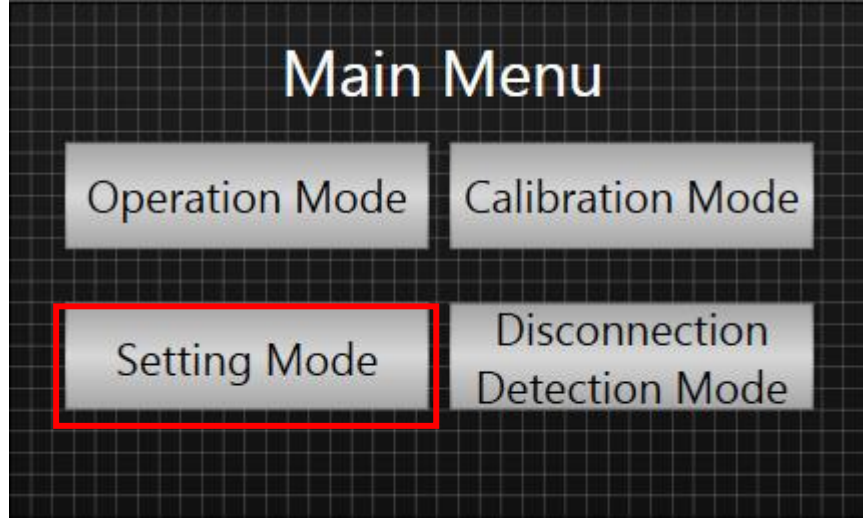

2. On the Scale Settings page, specify each parameter.

| Scale Settings 1         |               |                             |                   |  |  |
|--------------------------|---------------|-----------------------------|-------------------|--|--|
| Scale Name               | #             | Over                        | ###,##            |  |  |
| Scale Function           | Input Scale 💡 | Short                       | ###,##            |  |  |
| Scale Interval Mantissa  | 1 -           | Large Feed                  | ###.##            |  |  |
| Scale Interval Exponent  | -3 -          | Pre-fixed Weight            | ###.##            |  |  |
| Unit                     | g -           | Fall Value                  | ###.##            |  |  |
| Maximum Capacity         | #             | Fall Regulation Value       | ###,##            |  |  |
| Minimum Display          | #             | Number of Fall Compensation | #                 |  |  |
| Comparison Banned Time 1 | #             | Fixed Weight Settings       | ###,##            |  |  |
| Comparison Banned Time 2 | #             |                             |                   |  |  |
| Judgment Timeout Time    | #             | Save Load                   | Individual Return |  |  |

#### <Setting parameters>

| Name             | Description                                           | Setting destination                     |
|------------------|-------------------------------------------------------|-----------------------------------------|
| Scale Name       | Used to indicate weighing name on the pages.          | Not used in this project.               |
| Scale Function   | Specifies weighing method (投入計量 or 排出計量).             | WC_FixedWeightCtrl                      |
|                  |                                                       | Input variable: SignInversion           |
| Scale Interval   | Specifies Scale Interval Mantissa for display.        | WC_WeightIndication                     |
| Mantissa         |                                                       | Input variable: ScaleFraction           |
| Scale Interval   | Specifies Scale Interval Exponent for display.        | WC_WeightIndication                     |
| Exponent         |                                                       | Input variable: ScaleExponent           |
| Unit             | Specifies the unit to use for weighing value display. | -                                       |
| Maximum          | Specifies Maximum Capacity Coefficient.               | WC_WeightIndication                     |
| Capacity         |                                                       | Input variable: MaximumCapacity         |
| Minimum Display  | Specifies Minimum Display Coefficient.                | WC WeightIndication                     |
|                  |                                                       | Input variable: MinimumDisplay          |
| Comparison       | Specifies Comparison Banned Time 1 of                 | WC_FixedWeightCtrl                      |
| Banned Time 1    | WC_FixedWeightCtrl.                                   | Input variable:                         |
|                  |                                                       | FixedWeightCtrlParamas.CompBanTime1     |
| Comparison       | Specifies Comparison Banned Time 2 of                 | WC_FixedWeightCtrl                      |
| Banned Time 2    | WC_FixedWeightCtrl.                                   | Input variable:                         |
|                  |                                                       | FixedWeightCtrlParamas.CompBanTime2     |
| Judgment         | Specifies Judgment Timeout Time of                    | WC_FixedWeightCtrl                      |
| Timeout time     | WC_FixedWeightCtrl.                                   | Input variable:                         |
| 0                | On a sife a Musicht Oran Ost Malus of                 | FixedWeightCtrlParamas.JudgeTime        |
| Over             | Specifies weight Over Set value of                    |                                         |
|                  |                                                       | FixedWeightCtrlParamas OverSetWeight    |
| Short            | Specifies Weight Short Set Value of                   |                                         |
| SHOL             | WC. FixedWeightCtrl                                   | Input variable:                         |
|                  |                                                       | FixedWeightCtrlParamas.ShortSetWeight   |
| Large Feed       | Specifies Large Feed Set Value of                     | WC FixedWeightCtrl                      |
|                  | WC FixedWeightCtrl.                                   | Input variable:                         |
|                  | _ 0                                                   | FixedWeightCtrlParamas.LargeInputWeight |
| Pre-fixed Weight | Specifies Pre-fixed Weight Set Value of               | WC_FixedWeightCtrl                      |
|                  | WC_FixedWeightCtrl.                                   | Input variable:                         |
|                  |                                                       | FixedWeightCtrlParamas.PrefixedWeight   |
| Fall Value       | Specifies Fall Set Value of WC_FixedWeightCtrl.       | WC_FixedWeightCtrl                      |
|                  |                                                       | Input variable:                         |
|                  |                                                       | FixedWeightCtrlParamas.FallCompWeight   |
| Fall Regulation  | Specilies Fall Regulation Value of                    | vvC_FallCompensation                    |
| Value            |                                                       | input variable: Reguval                 |
| Number of Fall   | Specifies the number of fall compensations of         | WC_FallCompensation                     |
| Compensation     | WC_FallCompensation.                                  | Input variable: CalcNum                 |

| Fixed Weight | Specifies Fixed Weight Set Value of | WC_FixedWeightCtrl                |
|--------------|-------------------------------------|-----------------------------------|
| Settings     | WC_FixedWeightCtrl.                 | Input variable: FixedWeightSetVal |

#### <Execution buttons>

| Name       | Description                                            |  |
|------------|--------------------------------------------------------|--|
| Save       | Writes the value specified as above in the destination |  |
|            | variable.                                              |  |
| Load       | Reverts back to the value before change.               |  |
| Individual | Moves to the weighing monitoring page.                 |  |
| Return     | Moves to the main menu page.                           |  |

3. Start weighing.

Weighing will start when the following two conditions are met.

The net weight value of the load cell input unit is around 0 (i.e. 0.1 or below).

The "Start\_WeightCtrl" project variable is turned ON.

#### <Note>

•

Assign the "Start\_WeightCtrl" variable to an input signal of the load cell input unit where necessary.

4. To monitor the weighing result, press the Operation Mode button to move to the monitoring page.

| Main           | Menu                            |
|----------------|---------------------------------|
| Operation Mode | Calibration Mode                |
| Setting Mode   | Disconnection<br>Detection Mode |

5. Monitor the measured value or weighing system status on the weighing machine monitoring page.

| Individual Scale Monitor          |                     |                                                    |                                         |                         |
|-----------------------------------|---------------------|----------------------------------------------------|-----------------------------------------|-------------------------|
| Near Zero Stab                    | le Center<br>Value  | Under<br>Range<br>Under<br>Minimum<br>Value        | Over<br>Range<br>Over Maximun<br>Weight | Error                   |
| Status<br>Result                  | Net Weig<br>Net Wei | jht (Current) [<br>ght (Target) [<br>otal Weight [ | #                                       | ####_g<br>#_g<br>####_g |
| One-touch tare<br>subtraction OFF | Set to Zero         | Error Clear                                        | Settings                                | Main Menu               |

#### <Monitoring parameters>

| Name                 | Description                                                                                                    |
|----------------------|----------------------------------------------------------------------------------------------------|
| Near Zero            | Indicates that the net weight is around 0 (i.e. 0.1 or below) as follows:                                                                                                    |
|                      | Lit: The net weight is 0.1 or below.                                                                                                    |
|                      | Not lit: The net weight is above 0.1.                                                                                                    |
| Stable               | Indicates the stable status of the load cell input unit as follows:                                                                                                    |
|                      | Lit: Detected the status where the gross weight value / force measurement value is stable.<br>Not lit: Not detected the status where the gross weight value / force measurement value is stable. |
| Center Value         | Indicates Center Value Judgment Result of WC_WeightIndication as follows:                                                                                                    |
|                      | Lit: The rounding error is one fourth of the display value resolution or less.                                                                                                    |
|                      | Not lit: The rounding error is greater than one fourth of the display value resolution.                                                                                                    |
| Under Range          | Indicates the result of detecting Under Range of the load cell input unit as follows:                                                                                                    |
| -                    | Lit: The Under Range is detected.                                                                                                    |
|                      | Not lit: The Under Range is not detected.                                                                                                    |
| Over Range           | Indicates the result of detecting Over Range of the load cell input unit as follows:                                                                                                    |
|                      | Lit: The Over Range is detected.                                                                                                    |
|                      | Not lit: The Over Range is not detected.                                                                                                    |
| Under Minimum Value  | Indicates Minimum Display Under Judgment Result of WC_WeightIndication as follows:                                                                                                    |
|                      | Lit: The display value is below Minimum Display.                                                                                                    |
|                      | Not lit: The display value is above Minimum Display.                                                                                                    |
| Over Maximum Weight  | Indicates Maximum Capacity Over Judgment Result of WC_WeightIndication as follows:                                                                                                    |
|                      | Lit: The display value exceeded the maximum capacity.                                                                                                    |
|                      | Not lit: The display value is equal to or below the maximum capacity.                                                                                                    |
| Error                | Indicates defect state of the load cell input unit as follows:                                                                                                    |
|                      | Lit: A defect exists in the load cell input unit.                                                                                                    |
|                      | Not lit: No defect exists in the load cell input unit.                                                                                                    |
| Status               | Indicates either one of the following Statuses of WC_FixedWeightCtrl.                                                                                                    |
|                      | (before operation), Large Feed, Medium Feed, Small Feed, Waiting for Judgment                                                                                                    |
| Result               | Indicates either one of the following Judgment Results of WC_FixedWeightCtrl.                                                                                                    |
|                      | Over, Normal, Short                                                                                                    |
| Net Weight (Current) | Indicates the net weight value of the load cell input unit.                                                                                                    |
| Net Weight (Target)  | Indicates the display value output by WC_WeightIndication.                                                                                                    |
| Total Weight         | Indicates the gross weight value of the load cell input unit.                                                                                                    |

#### <Execution buttons>

| Name           | Description                                                                       |
|----------------|-----------------------------------------------------------------------------------|
| One-touch tare | Performs as a toggle button to execute the One-touch Tare Subtraction function of |
| subtraction    | the load cell input unit. Pressing the button switches between ON (execution) and |
|                | OFF (inexecution).                                                                |
| Set to Zero    | Executes the Zero Set function of the load cell input unit.                       |
| Error Clear    | Resets an error of the load cell input unit.                                      |
| Settings       | Moves to the weighing machine setting page.                                       |
| Main Menu      | Moves to the main menu page.                                                      |

## 6 Merging with User Project

This section describes how to merge the NJ sample program and the NA sample pages with the customer-designed project (User Project). You are to use Sysmac Studio to merge the projects. For details on operating Sysmac Studio, refer to Sysmac Studio Version 1 Operation Manual (W504).

#### 6-1 Overview

The sample project file includes the NJ-series controller project data (NJ project) and the NA-series programmable terminal project data (NA project). By merging the programs and settings included in the NJ project with the customer-designed NJ project, as well as by merging those in the NA project with the customer-designed NA project, the functions of this sample program can be reused in the customer application.

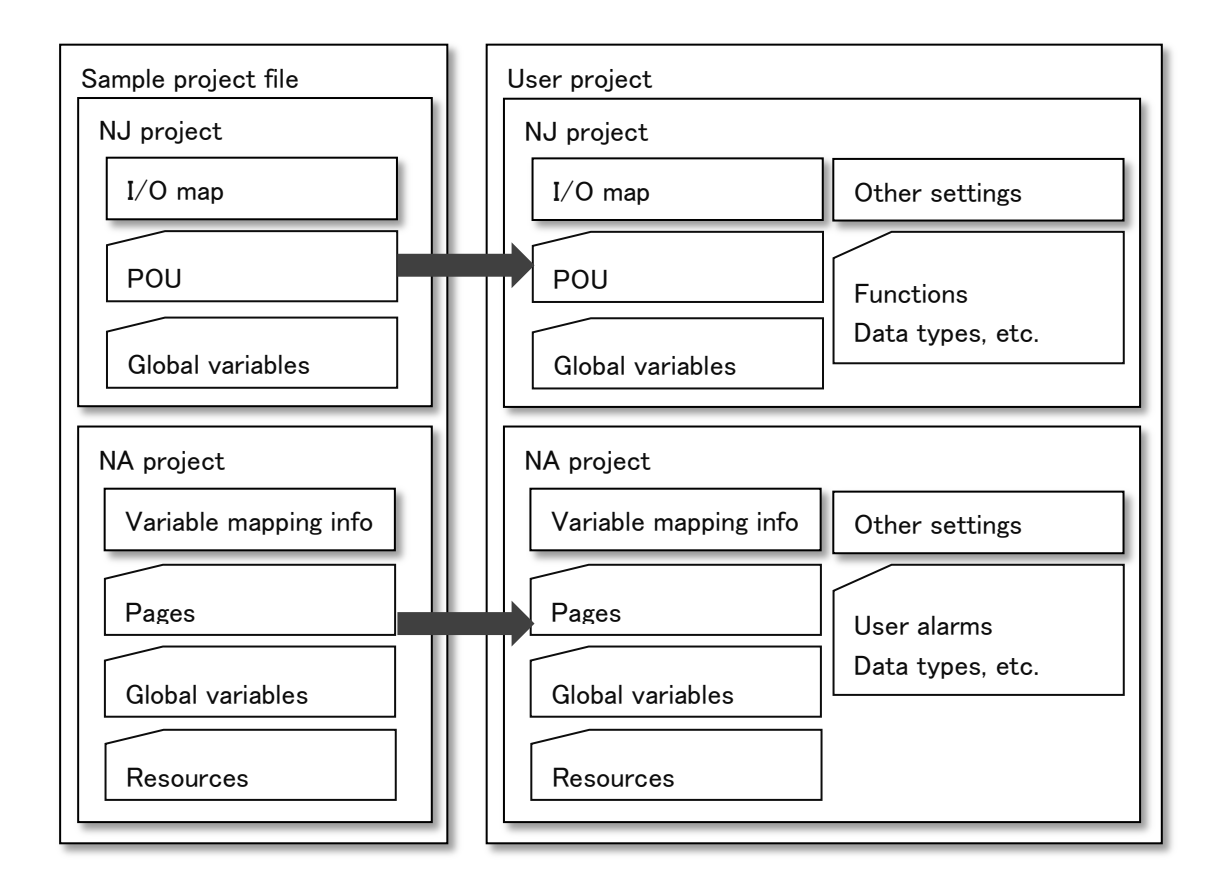

## 6-2 Merging Flow

Following is the procedure required to merge the NJ projects and NA projects with the user project.

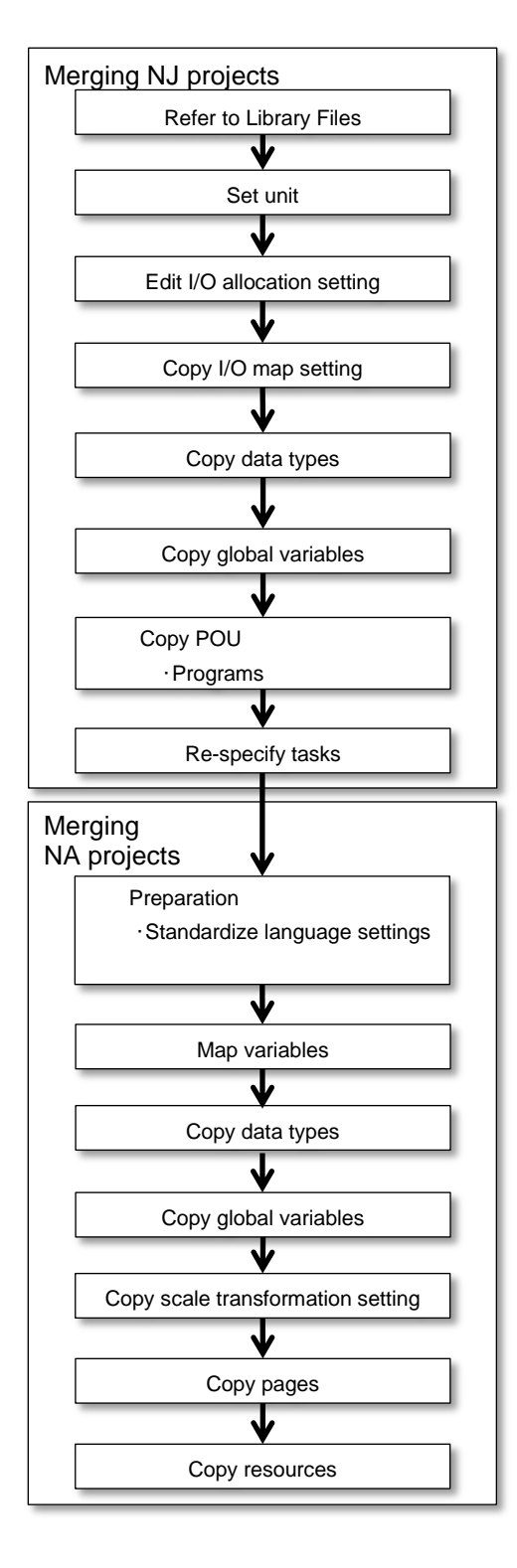

The details of each step will be described from the next sections onward.

#### 6-3 Merging NJ Projects

This section describes the procedure to merge the NJ projects.

#### 6-3-1 Referring to Library Files

The NJ projects in the sample project file employ the Weighing Control Library. The Weighing Applicaton Library needs to be able to be used in the merge destination user project as well. For that purpose, open the Library Reference Dialog Box from the user project, and refer to the following library file.

·Library file: OmronLib\_WC\_Toolbox\_V1\_0.slr

Additional Information

When opening a project file, a dialog box may appear to confirm whether to overwrite the project with current project library data. In principle, select Yes to overwrite the file with the project library data.

#### 6-3-2 Setting the NX Unit

To run the NJ projects in the sample project file, one each of the following units is required. Add units to Configurations and Setup of the user project in accordance with the customer's system configuration. Add an EtherCAT coupler unit where necessary.

| Name                   | Model number | Version      |
|------------------------|--------------|--------------|
| Load cell input unit   | NX-RS1201    | Version 1.00 |
| Transistor output unit | NX-OD3153    | Version 1.00 |

## 6-3-3 Editing I/O Allocation Setting

The NJ projects in the sample project file have been set so as to indicate all the I/O entries of the load cell input unit. With the user project, access the Edit Slave Terminal Configuration Tab Page of the EtherCAT coupler to which the load cell input unit is mounted. Select the load cell input unit and then select Edit I/O Allocation Settings. Add all the I/O entries for both Output Data Set 1 and Input Data Set 1.

Next, select the EtherCAT coupler and then select Edit I/O Allocation Settings. Add to the I/O entries "NX Unit Error Stauts63" of "505<sup>th</sup> Transmit PDO Mapping".

#### 6-3-4 Copying Device Variables of I/O Map

The NJ projects in the sample project file read and write the I/O state of the subject unit for operation. Thus, it is necessary to register device variables for the I/O of the units that have been specified in the unit setting process described above. Since the device variables are already registered in the NJ projects in the sample project file, you can copy the settings to the user project.

#### Additional Information

Where you make a mistake in copying device variables and attempt to try again, simple deletion of the device variables of the I/O map will leave the variables created on the global variable table as they are. Retry of copy will thus be failed. In such a case, right-click on a device variable of the I/O map, and then select [Delete Variable].

## 6-3-5 Copying Data Types

In the NJ projects in the sample project, some data types are defined for the global variables required to interface with NA. Copy all the information to the user project.

### 6-3-6 Copying Global Variables

In the NJ projects in the sample project file, the global variables required to interface with NA are declared. Copy all the information to the user project.

Note at this point that, by the aforementioned process of copying device variables of the I/O map, the device variables that are registered in the I/O map are registered as the global variables. Thus, the global variables other than the device variables registered in the I/O map need to be copied.

In the NJ projects in the sample project file, the device variables registered in the I/O map are given the names starting with "WC1\_UIO\_". Sort the variables on the global variable table, and copy the variables with the names starting other than the above prefix.

### 6-3-7 Copying POU

In the NJ projects in the sample project file, the following program is defined. Copy it to the user project.

| Program        | Section                      | Remarks |
|----------------|------------------------------|---------|
| WeightControl1 | Actual load calibration      |         |
|                | Equivalent input calibration |         |
|                | Feed weighing control        |         |
| HMI control    |                              |         |
|                | Disconnection Detection      |         |

#### Additional Information

When copying POU, a variable merge dialog box may appear as the AT specification of the I/O mapped variables may differ depending on the unit configuration. The variables, which have been I/O mapped in accordance with the user project in the aforementioned I/O map setting process, already exist on the global variable table. Thus, close the dialog box without merging the variables.

## 6-3-8 Re-specifying Tasks

In the NJ projects in the sample project file, the following task is specified.

| Task        | Task type             | Cycle | Priority | Remarks |
|-------------|-----------------------|-------|----------|---------|
| PrimaryTask | Primary periodic task | 1ms   | 4        |         |

If a task with the same setting exists in the user project, assign the merged program to the task. If no task with the same setting exists, assign to an appropriate periodic task in accordance with the customer application.

### 6-4 Merging NA Projects

### 6-4-1 Checking Language Settings

When merging the projects, if the language settings differ between the NA projects in the sample project file and the user project, the resources (i.e. text) of inconsistent languages may disappear.

To avoid that, check the language settings of the NA projects in the sample project file and of the user project before merging, and modify the settings if necessary.

### Additional Information

The NA-series programmable terminals can manage text strings of labels and other objects as multi-language resources.

For the default language, however, if it is different between the merge source file and the merge destination file, the resources may not be correctly merged. Therefore, it is necessary to determine the default language of Sysmac Studio in advance, and standardize use in the default language so as to avoid having different default languages between the merged projects.

For the language settings of the NA projects in the sample project, only Default language is specified. "Japanese (Japan)" is specified in Project Languages.

### 6-4-2 Mapping Variables

In the NA projects in the sample project file, NA global variables are mapped to some NJ global variables to interface with NJ. Copy the variable names that appear in the "Variable" column of the mapped NJ global variables in the NA projects in the sample project file, and paste it to the "Variable" column of the same NJ global variable on the Variable Mapping table in the user project. This automatically creates necessary data types and NA global variables, and maps them.

## 6-4-3 Copying Data Types

In the sample NA project, the data types of the global variables required to interface with NJ or to control the NA display are declared. Copy all the information to the user project.

#### 6-4-4 Copying Global Variables

In the NA projects in the sample project file, the global variables required to interface with NJ or to control the NA display are declared. That information needs to be copied to the user project. Since the variables that were mapped in the aforementioned variable mapping process have already been registered as NA global variables, copy all but the variables that are mapped in the NA projects in the sample project file.

## 6-4-5 Copying Scale Transformation Setting

The NA projects in the sample project file provide the scale transformation settings that allow the input/output values to be transformed according to specified provisions. All such settings need to be copied to the user project.

## 6-4-6 Copying Pages

Copy all the pages included in the NA projects in the sample project file to the user project. Note at this point that you cannot select several pages and copy them at once. Copy one page at a time.

#### Additional Information

When copying pages, a dialog box to confirm overwriting of resources may appear. In such a case, select the option that does not perform overwriting. If overwriting is performed, the data already created in the user project as the merge destination may be affected.

## 6-4-7 Copying Resources

The resources (text data etc.) used in the pages included in the NA projects in the sample project file are automatically merged when the pages are merged.

# 7 Partial Modification of NA Display

The sample project file includes the NA programmable terminal pages, which can be partially modified in accordance with the customer application after they are merged into the user project. This chapter provides some examples of such modifications. You are to use Sysmac Studio to merge the projects. For details on operating Sysmac Studio, refer to Sysmac Studio Version 1 Operation Manual (W504).

#### 7-1 Modifying Texts on Pages

You can modify the texts on objects (Buttons etc.) on pages in accordance with the terminology used in the customer application.

| 1. | Click and select an object (Button etc.) that includes the text to modify. | _                                                                                                   |
|----|----------------------------------------------------------------------------|----------------------------------------------------------------------------------------------------|
| 2. | From the menu bar, select<br>[View]-[Properties].                          | Properties Window appears, which displays the properties of the object selected above.              |
| З. | Modify the text shown in [Text<br>(Default)] in the Properties Window.     | When the input is determined, it will be reflected in the text displayed on the object on the page. |

#### 7-2 Multilingualization of Texts on Pages

You can change the texts on objects (Buttons etc.) on pages to display them in another language in accordance with the customer application.

The following languages are set in the NA project in the sample project file.

| Default language        |                         |
|-------------------------|-------------------------|
| Project language        | System language         |
| English (United States) | English (United States) |

The following example shows the procedure to add German to the sample project.

| 1. | From Configurations and Setup in<br>Multiview Explorer, select<br>[Language Settings].                    | The Language Settings Window appears.                                                                                                    |
|----|----------------------------------------------------------------------------------------------------|----------------------------------------------------------------------------------------------------|
| 2. | Click the ticon at the bottom of the Language Settings Window.                                            | A row is added to the Other languages table in the Language Settings Window.                                                                              |
| 3. | In the Project Languages column of<br>the added row, select [German<br>(Germany)] from the dropdown list. | This adds German (Germany) to the language settings.                                                                                                    |
| 4. | From HMI in Multiview Explorer, select [Resources]-[Root].                                                | The General Strings Window appears.                                                                                                    |
| 5. | Set German texts in the [German<br>(Germany)] column in the General<br>Strings Window.                    | English texts appear in the [English (United States)] column.<br>Translate each English text into Germany and set it in the<br>[German (Germany)] column. |

To switch to the added language texts on the NA display, a switchover mechanism needs to be added to a page.

Use the [SetLanguage] action to switch languages. For instance, add a Button object to a page, then assign this action to the Button's Release event and select [German (Germany)] from the Language setting under Actions.

#### 7-3 Modifying Object Appearance on Pages

You can modify appearance, size, or position of objects (Buttons etc.) on pages so as to easily operate them in accordance with the customer application.

- You can change position of an object by dragging it on the page.
- You can change size of an object by clicking the object and dragging the resize cursor on the page.
- You can change appearance (color, font, design, border thickness, etc.) of an object by clicking the object on the page and modifying each setting under Appearance in Properties Window.

## Additional Information

For the concept for creating NA applications or the details of design procedure using Sysmac Studio, refer to NA-series Programmable Terminal Software User's Manual (V118) and NA-series Programmable Terminal Startup Guide (V120).

## **Revision History**

| Revision code | Date      | Revised content     |
|---------------|-----------|---------------------|
| 01            | June 2016 | Original production |

Note: Do not use this document to operate the Unit.

#### OMRON Corporation Industrial Automation Company Tokyo, JAPAN

#### Contact: www.ia.omron.com

Regional Headquarters OMRON EUROPE B.V. Wegalaan 67-69, 2132 JD Hoofddorp The Netherlands Tel: (31)2356-81-300/Fax: (31)2356-81-388

OMRON ASIA PACIFIC PTE. LTD. No. 438A Alexandra Road # 05-05/08 (Lobby 2), Alexandra Technopark, Singapore 119967 Tel: (65) 6835-3011/Fax: (65) 6835-2711

OMRON ELECTRONICS LLC 2895 Greenspoint Parkway, Suite 200 Hoffman Estates, IL 60169 U.S.A Tel: (1) 847-843-7900/Fax: (1) 847-843-7787

OMRON (CHINA) CO., LTD. Room 2211, Bank of China Tower, 200 Yin Cheng Zhong Road, PuDong New Area, Shanghai, 200120, China Tel: (86) 21-5037-2222/Fax: (86) 21-5037-2200 Authorized Distributor:

© OMRON Corporation 2016 All Rights Reserved. In the interest of product improvement, specifications are subject to change without notice.

Cat. No. V432-E1-01